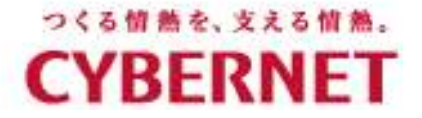

#### 

# バッチ処理入門

サイバネットシステム株式会社

### もくじ

AVS/Expressチュートリアル(バッチ処理入門)

- AVS/Expressおさらい
- バッチ処理(定型処理)を行うための仕組みの紹介
- 画像出力方法
- 動画出力方法
- (GFA出力方法)
- おわりに

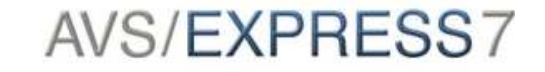

### AVS/Expressおさらい

「モジュール」と呼ばれる四角い箱を繋ぎ独自の表示(機能)を実現 モジュールプログラミング

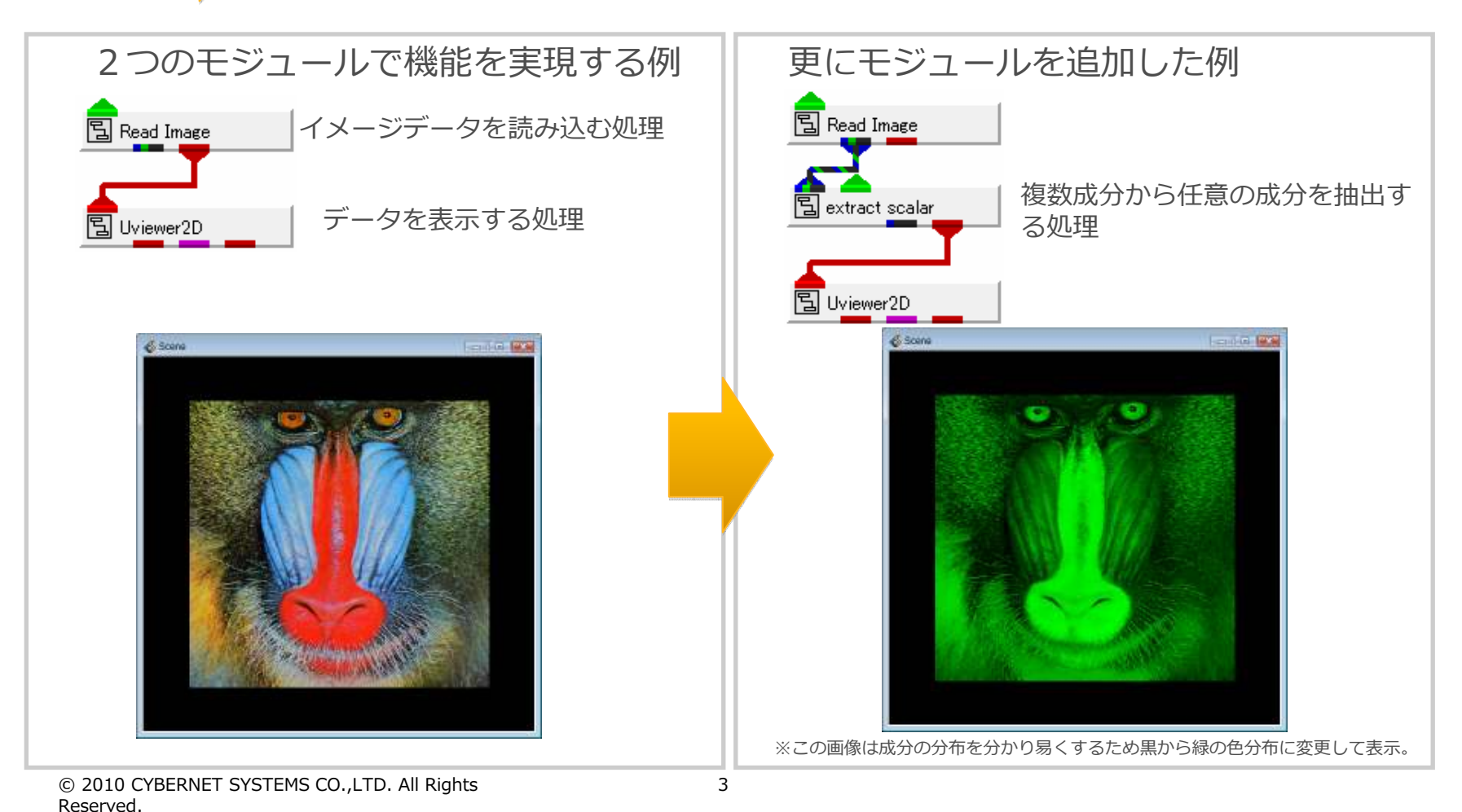

### AVS/Expressおさらい

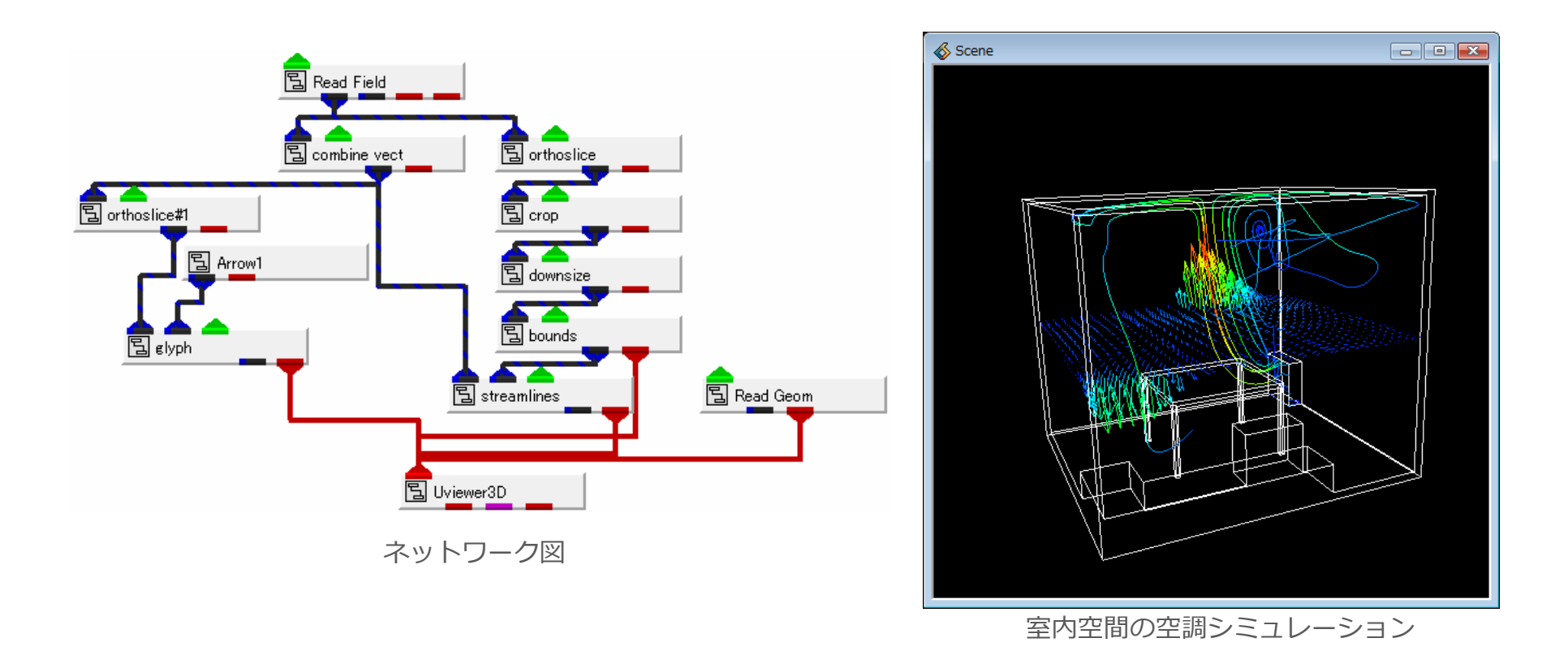

対話的に機能を切り替えて表示できることは分かった。 でも、毎回新しい表示を行っている訳ではないし・・・・ 複数のデータに対して同様の処理を簡単に行えたらいいけど・・・・

### AVS/Expressは対話処理用の ソフトウェアじゃないの?

## いろいろ組み合わせると バッチ処理(定型処理)にも利用できます!!

#### 本日はこの方法を紹介します。

- V言語(アプリケーションファイル)
- getenv()【組み込み関数】
- OutputField+Write\_Image【モジュール】
- -exit オプション【起動時オプション】
- -offscreen 【起動時オプション】
- exit\_process 【モジュール】
- parse\_v【モジュール】
- \$push~\$pop【Vコマンド】

- V言語(アプリケーションファイル)
- getenv()【組み込み関数】
- OutputField+Write\_Image【モジュール】
- -exit オプション【起動時オプション】
- -offscreen 【起動時オプション】
- exit\_process【モジュール】
- parse\_v【モジュール】
- \$push~\$pop【Vコマンド】

V言語 その1

- AVS/Express のカーネルであるオブジェクト・マネージャーとのインター フェースとして用いられる中間言語である。
- AVS/Expressのオブジェクトはすべて V で定義されており、ネットワーク・ エディター、ライブラリなどもすべて V で定義されているオブジェクトである。 AVS/Express は起動時にこの V の定義を読み込み、部品やアプリケーション を構築する。

| • | ∨ 言語の記述例                                                                                                    | tmpdir = "C:¥    | {DOCUME~1¥matsuoka¥LOCALS~1¥Temp″ 💧                                           |  |
|---|----------------------------------------------------------------------------------------------------|------------------|-------------------------------------------------------------------------------|--|
|   | <pre>#ifdef MSDOS string tmpdir<neportlevels=1> =&gt; getenv("TEMP"); #else string tmpdir<neportlevels=1> =&gt; "/tmp"; #aadif</neportlevels=1></neportlevels=1></pre>         | => getenv(" TEMF | ")                                                                            |  |
|   | <pre>#endif group group {     int input = 0;     float outpu = 23.4;     string dirname<neportlevels={2,0}> =&gt; <tmpdir; pre="" };<=""></tmpdir;></neportlevels={2,0}></pre> |                  | i input = 0  i outpu = 23.4  i dirname = "C:¥DOCUME~1¥matsuc  Windowsで読み込んだ結果 |  |

 オブジェクト保存、アプリケーション保存時のファイルもV言語で保存される。 (メモ帳などで開いて確認)

### V言語 その2

| #ifdef MSDOS                                                                                                    | ←もしWindowsマシンだったら以下を実行(Vファイル読み込み時一度だけ判断される)     |  |  |  |  |  |
|----------------------------------------------------------------------------------------------------|-------------------------------------------------|--|--|--|--|--|
| <pre>string tmpdir<neportlevels=1> =&gt; getenv("TEMP");</neportlevels=1></pre>                                 |                                                 |  |  |  |  |  |
| #else                                                                                                    | ←Windowsマシンではなかったら以下を実行                         |  |  |  |  |  |
| <pre>string tmpdir<neportlevels=1> =&gt; "/tmp";</neportlevels=1></pre>                                         |                                                 |  |  |  |  |  |
| #endif                                                                                                    | ←判断文終了                                          |  |  |  |  |  |
| group group {                                                                                                   | ←group オブジェクトを group 名でインスタンス                   |  |  |  |  |  |
| int input $= 0;$                                                                                                | ←int型(整数)オブジェクトを input 名でインスタンスし、0を設定           |  |  |  |  |  |
| float outpu = 23.4;                                                                                             | ←float型(単精度浮動小数点)オブジェクトをoutput名でインスタンスし、23.4を設定 |  |  |  |  |  |
| string dirname <neportlevels={2,0}> =&gt; <tmpdir; td="" ←dirnameとtmpdirを接続<=""></tmpdir;></neportlevels={2,0}> |                                                 |  |  |  |  |  |
| };                                                                                                    |                                                 |  |  |  |  |  |
| モジュールの階層と接続の記述                                                                                                  |                                                 |  |  |  |  |  |

|    | 今いる階層   | =  | 値の代入  |
|----|---------|----|-------|
| <- | 一段上位の階層 | => | 値のリンク |
| {} | 階層の区切り  |    |       |

例) a=>b は、aはbと接続され値を参照していることを示す。a=bは一時的な値の代入で、bの値が変化してもaは変化しない。 (詳細はデベロッパーズガイド第1部参照)

- V言語(アプリケーションファイル)
- getenv()【組み込み関数】
- OutputField+Write\_Image【モジュール】
- -exit オプション【起動時オプション】
- -offscreen 【起動時オプション】
- exit\_process【モジュール】
- parse\_v【モジュール】
- \$push~\$pop【Vコマンド】

## getenv()【組み込み関数】その1

環境変数で設定された値を返す。

システムで設定された環境変数を取得するほか、ユーザーが設定した値も取得可能。 入出力のファイル名やパラメータ値を環境変数で指定することができる。

1. 例えば、以下のネットワークを作成して可視化後、アプリケーション保存する。

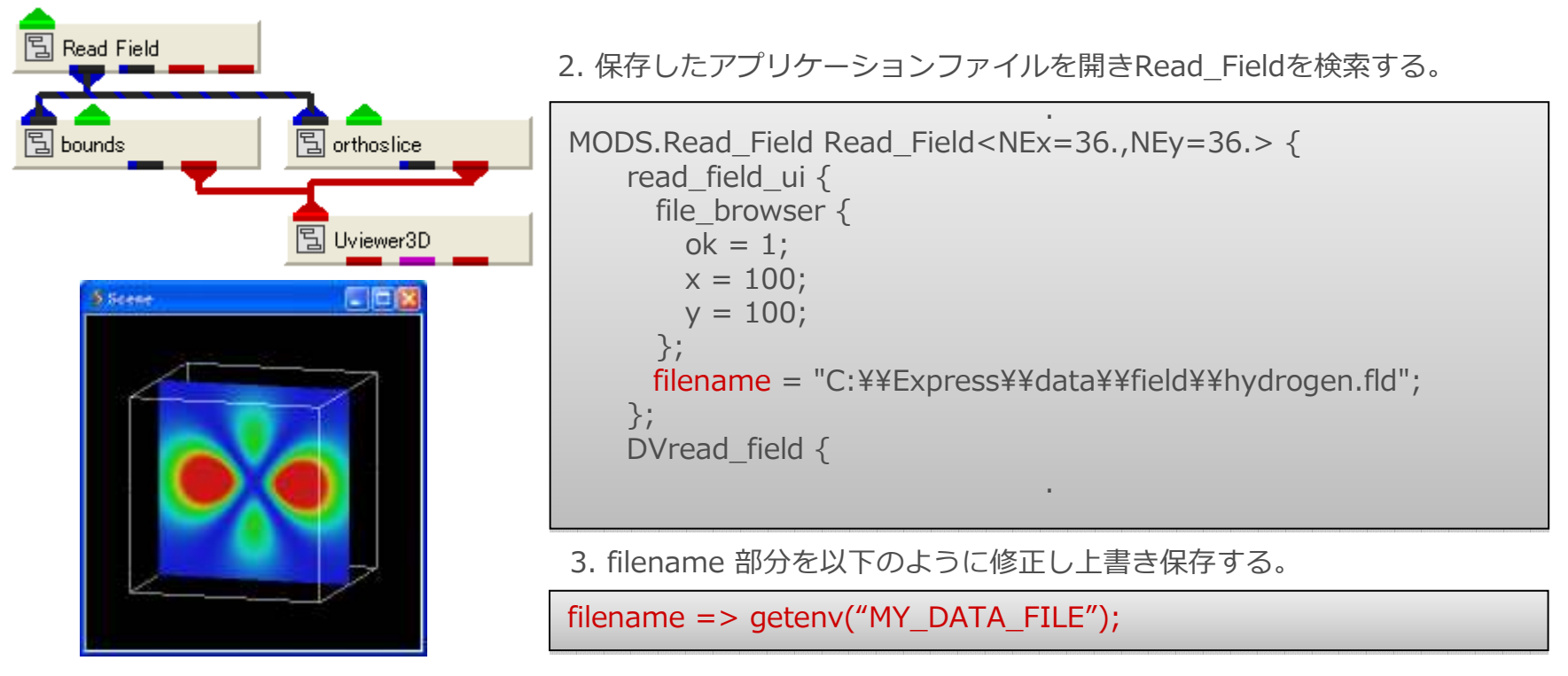

11

## getenv()【組み込み関数】その2

4. 以下のような起動用バッチファイル利用すると、外部で読み込むファイルを指定できる。

REM 起動バッチファイル exprun.bat REM

set EXPDIR=C:¥Express set MACHINE=pc

set MY\_DATA\_FILE= C:¥Express¥data¥field¥ lobster.fld %EXPDIR%¥bin¥%MACHINE%¥express -ne sample.v

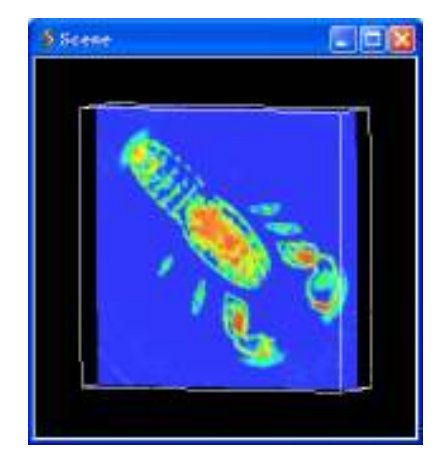

備考)

起動時に -ne オプションでアプリケーションファイルを指定すると、自動的に読み込まれる。(Viz/Express 時は -viz オプションも必要)

注意)

バッチファイル内でファイル名を指定する際は、short file name(SFN)を指定する必要あり。(dir /x で確認可能)

orthoslice のパラメータなどモジュールのパラメータも同様に設定可能。

モジュールのパラメータがどのキーワードか分からない場合は、特定の値を設定後、アプリケーション保存する と確認し易い。(値に変化の無いパラメータは出力されない)

 $\ensuremath{\textcircled{\sc 0}}$  2010 CYBERNET SYSTEMS CO.,LTD. All Rights Reserved.

- V言語(アプリケーションファイル)
- getenv()【組み込み関数】
- OutputField+Write\_Image【モジュール】
- -exit オプション【起動時オプション】
- -offscreen 【起動時オプション】
- exit\_process【モジュール】
- parse\_v【モジュール】
- \$push~\$pop【Vコマンド】

## OutputField+Write\_Image【モジュール】その1

画像を出力する。

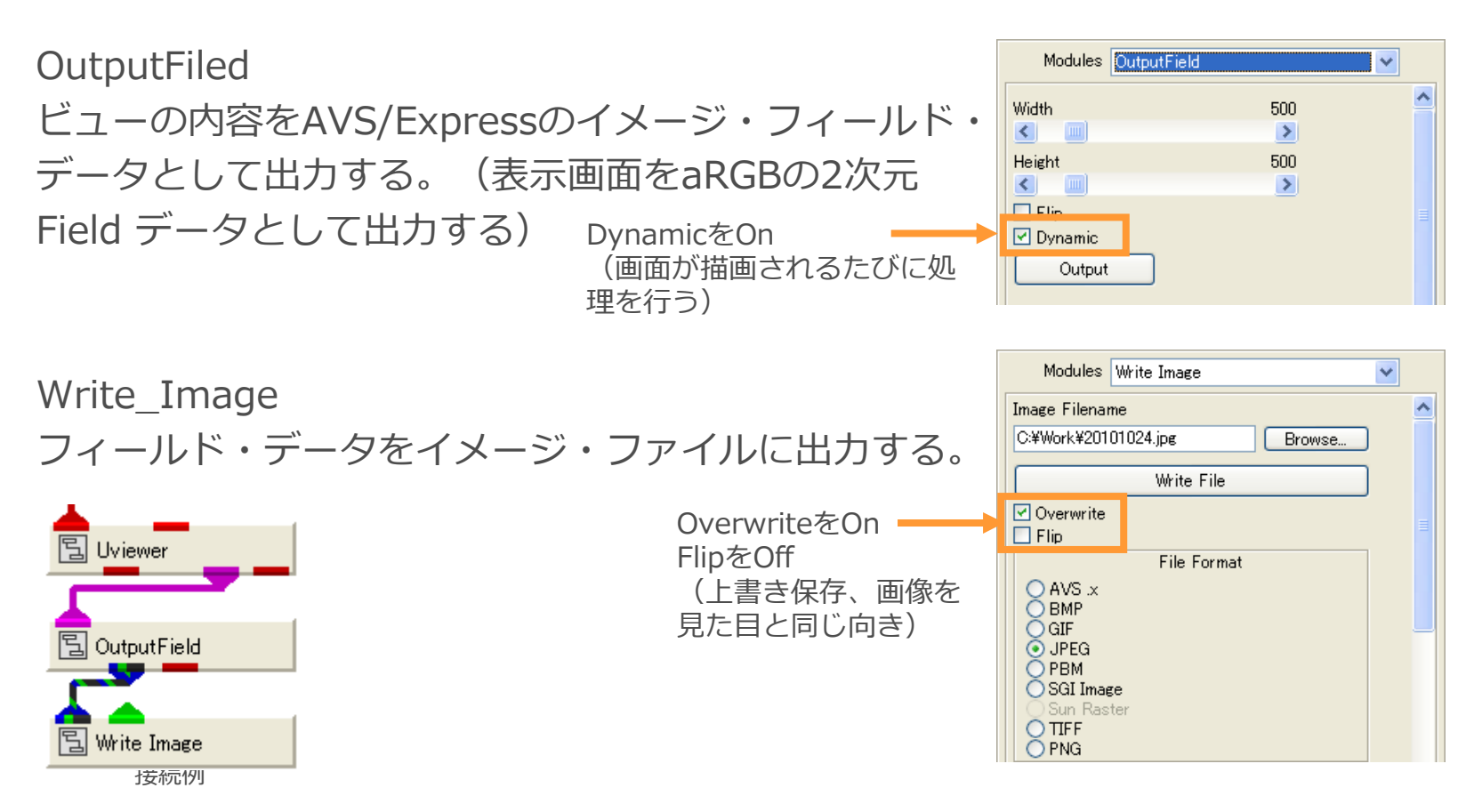

この設定で画像が描画されたらファイルに出力される。

## OutputField+Write\_Image【モジュール】その2

読み込み時同様に出力もgetenv()を利用し、Write\_Imageで出力するファイル名を設定する。

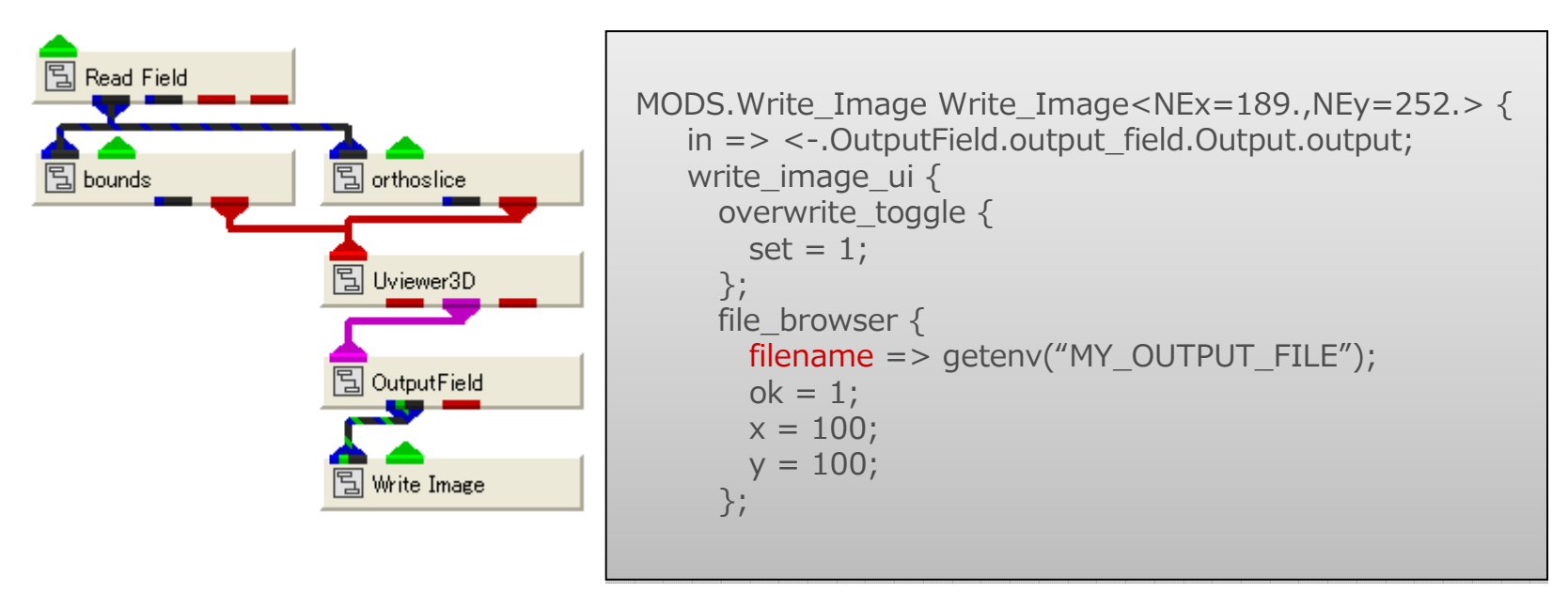

アプリケーションファイルのWrite\_image部分を編集

起動用バッチファイルに以下の設定を追加して実行。

set MY\_OUTPUT\_FILE= C:\u00e4work\u00e4orthoslice.jpg

 $\ensuremath{\textcircled{\sc c}}$  2010 CYBERNET SYSTEMS CO.,LTD. All Rights Reserved.

- V言語(アプリケーションファイル)
- getenv()【組み込み関数】
- OutputField+Write\_Image【モジュール】
- -exit オプション【起動時オプション】
- -offscreen 【起動時オプション】
- exit\_process 【モジュール】
- parse\_v【モジュール】
- \$push~\$pop【Vコマンド】

## -exit【起動時オプション】

#### 処理終了後にAVS/Express本体を終了する。

REM 起動バッチファイル exprun.bat REM

set EXPDIR=C:¥Express set MACHINE=pc

set MY\_DATA\_FILE= C:¥Express¥data¥field¥hydrogen.fld
set MY\_OUTPUT\_FILE= C:¥work¥hydrogen.fld
%EXPDIR%¥bin¥%MACHINE%¥express -ne sample.v -exit

set MY\_DATA\_FILE= C:¥Express¥data¥field¥hydrogen2.fld
set MY\_OUTPUT\_FILE= C:¥work¥hydrogen2.jpg
%EXPDIR%¥bin¥%MACHINE%¥express -ne sample.v -exit

set MY\_DATA\_FILE= C:\Express\Express\Expres\Express\Express\Express\Express\Express\Expre

参考)

AVS/Express Dev Edition でかつ、UNIX/Linux 系のマシンでは -offscreen オプションを利用できる。 -offscreenオプションは、ウィンドウを表示せずに画像出力可能。

UNIX/Linux 系以外は、通常の起動と同じようにウィンドウが表示され処理が行われる。この際、Sceneパネルが画面内に収まるようにする必要がある。

### ここまでの処理の確認

AVS/Express上で以下の操作を行った時と同じ

- 1. AVS/Expressを起動
- 2. アプリケーションファイルの読み込み
- 3. Read\_Filedでデータファイルを指定
- 4. OutputImageでイメージファイル名を指定
- 5. AVS/Express終了

起動と終了以外は、アプリケーションファイルを書き換えるだけで実行可能。

## 複数ステップのデータを扱うには

複数ステップのデータを扱うには・・・(Read\_Fieldを利用して動画を作成する場合) 以下の処理が必要。

- 1. AVS/Expressを起動
- 2. アプリケーションファイルの読み込み
- 3. Read\_Filedでデータファイルを指定
- 4. image\_captureのModeをCapture from Viewに変更
- 5. Read\_FiledのOne-Timeのチェックを入れる

(複数ステップのデータが連続的に読み込まれる)

- 6. image\_captureで出力するファイル名を指定
- 7. image\_captureのGenerate Movieボタンを押す
- 8. AVS/Express終了

先の仕組みだけで行うと最初のステップが終わると終了してしまう。

- V言語(アプリケーションファイル)
- getenv()【組み込み関数】
- OutputField+Write\_Image【モジュール】
- -exit オプション【起動時オプション】
- -offscreen 【起動時オプション】
- exit\_process 【モジュール】
- parse\_v【モジュール】
- \$push~\$pop【Vコマンド】

### exit\_process、parse\_v【モジュール】

#### exit\_process

AVS/Express本体を終了する。 ランタイムアプリケーション(販売用ア プリケーション)作成時など、独自のUI からAVS/Express本体を終了する際に利用。

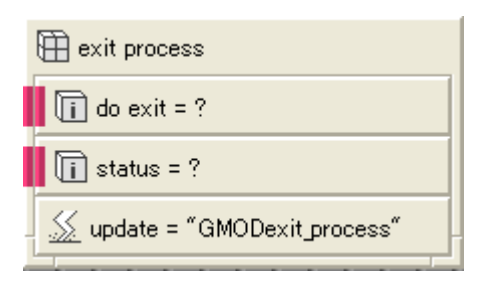

do\_exit に1を設定すると即座に終了する。

動画作成時は起動時オプション -exit では対応できない ため、本モジュールを利用して終了処理を行う。 parse\_v

triggerに変化が生じると v\_command に記述されたV言語を実行する。

| 🛱 parse v                          |
|------------------------------------|
| 👿 🗑 v commands = ?                 |
| trigger                            |
| li mode = 0 ■                      |
| 💽 sync = 0 🔹                       |
| i no errors = 0                    |
| 🔽 active = 1                       |
| 厄 on inst = 1                      |
| 🗎 🌐 *relative                      |
| 🔬 parse v relative = "GMODparse_v" |

v\_command部分に処理内容を記述する。

 $\circledast$  2010 CYBERNET SYSTEMS CO.,LTD. All Rights Reserved.

### \$push~\$pop【Vコマンド】

実行のコントロール

\$popコマンドが呼び出されるまで実行の配信を遅らせる。

※ アプリケーションファイルは、上から順番に実行されるとは限らない。この為、 確実に指定した順番で実行させた場合はこの記述を利用する。

例)以下のように記述すると確実にこの順番で実行される。

\$push

A=B;

\$pop

\$push

B=C;

\$pop

### 複数ステップデータの処理

複数ステップを連続的に流し、image\_capture で動画保存する方法

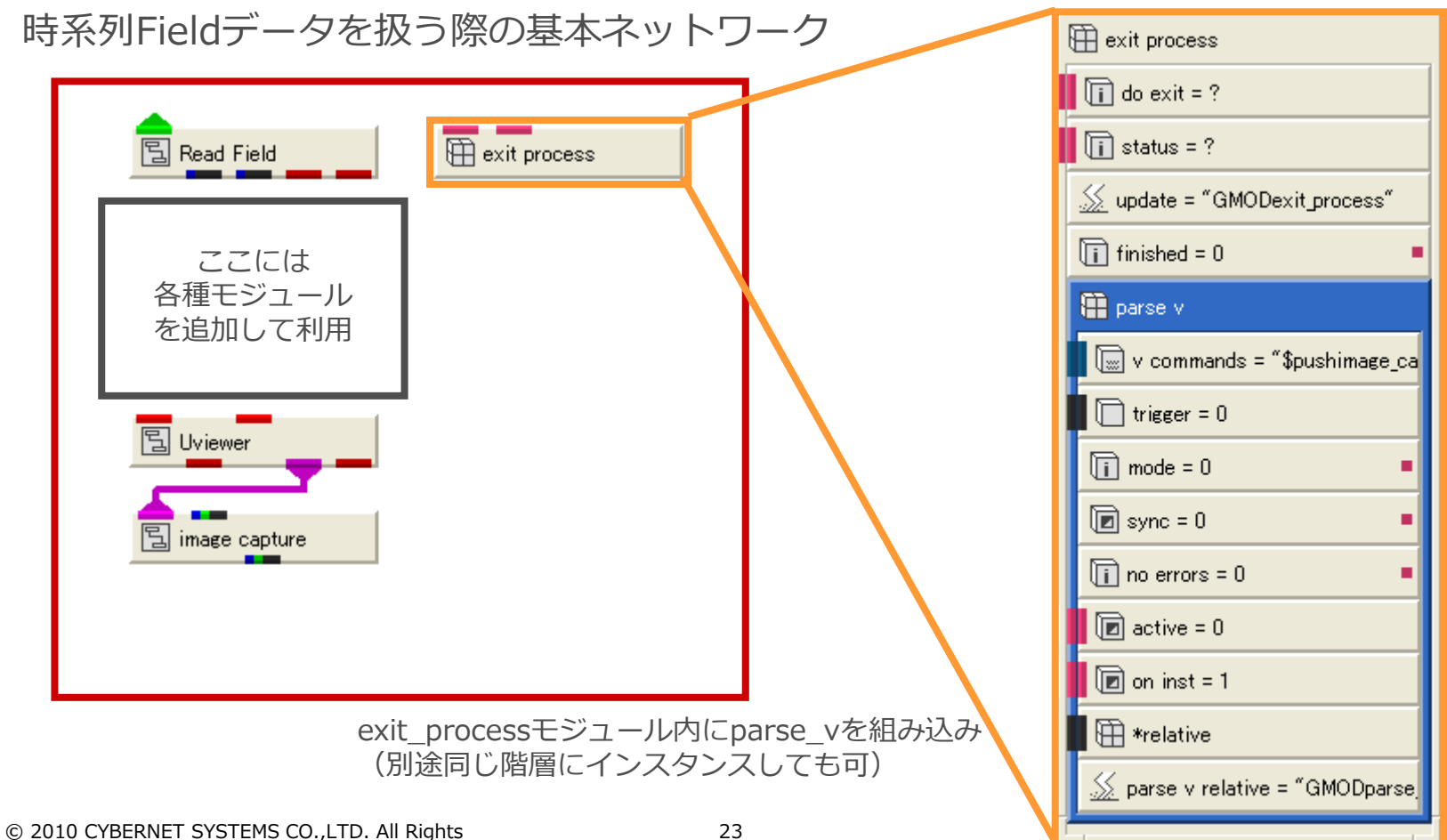

# 動画作成用アプリケーションファイル記述例

```
$push
APPS.MultiWindowApp MultiWindowApp<NEdisplayMode="maximized"> {
 MODS.Read Field Read Field < NEx=27., NEy=27.> {
   read field ui {
     filename => getenv("MY DATA FILE");
                                        ←読み込みファイル名
   };
 };
  GDM.Uviewer Uviewer <NEx=135.,NEy=189.> {
   Scene {
     Top {
       child objs => \{<-.<-.xxxxxxxxxxxx.out obj\};
     };
   };
 };
 ANIM MODS.image capture image capture {
   imcapCompute.ImageCap {
     LAnimOutOverwrite = 1;
     LGDView => <-.<-.Uviewer3D.Scene Selector.curr view;
   };
   imcapParam {
     capture mode = 1;
     filename => getenv("MY_OUTPUT_FILE"); ←出力ファイル名
   };
 };
                                    次ページに続く
```

# 動画作成用アプリケーションファイル記述例

| 前ページからの続き                                                                                                    |                                        |  |  |  |
|----------------------------------------------------------------------------------------------------|----------------------------------------|--|--|--|
|                                                                                                    |                                        |  |  |  |
| GMOD.exit_process exit_process {                                                                                                 | rt ctop > - < -                        |  |  |  |
| .Read_Field.Read_Field_Param.total_steps);<br>GMOD.parse_v parse_v {<br>v_commands =<br>"\$push¥n "                              | ←Read_Filedのステップが最後か判断<br>←parse_vの記述  |  |  |  |
| +"image_capture.imcapParam.gen_movie=1;¥n"<br>+" <mark>\$pop</mark> ¥n "<br>+" <mark>\$push</mark> ¥n"                           | ←image_captureのGenerate<br>Movieボタンを押す |  |  |  |
| +"exit_process.do_exit=1;¥n"<br>+"\$pop¥n":                                                                                      | ←exit_processのdo_exitに1を設定             |  |  |  |
| <pre>active =&gt; <finished;<br>trigger =&gt; <finished;<br>relative =&gt; &lt;&lt;-;<br/>};</finished;<br></finished;<br></pre> | ←finishedが真の場合実行可能<br>←finishedが真の場合実行 |  |  |  |
| };<br>};<br>\$pop                                                                                                    |                                        |  |  |  |
| 、次ページに続く                                                                                                    |                                        |  |  |  |

## 動画作成用アプリケーションファイル記述例

| 前かったちにある                                                               |
|------------------------------------------------------------------------|
| 削ヘーンからの続き                                                              |
|                                                                        |
|                                                                        |
| //以下の処理は全てのモジュールが実行された後に処理をしたいため、最後に記述する。                              |
| \$push                                                                 |
| MultiWindowApp {                                                       |
| image capture.imcapParam.mode = 1; ← ModeをCapture from Viewに変更         |
| Read Field.Read Field Param.one time=1; ← Read FieldのOne-timeにチェックを入れる |
| };                                                                     |
| \$non                                                                  |

※ここで紹介しているサンプルは、アプリケーション保存したファイルから不必要なものを削除し、複数ス テップ用のルーチンを追加している。

| \$push<br>アプリケーションファイル(先頭データの表示)  ①                                                                                |              |
|----------------------------------------------------------------------------------------------------|--------------|
| exit_process {<br>Read_Fieldが最後のステップになったらimage_captureのGenerate<br>Movieboボタンを押し、動画の作成が終わったら自身を終了する。<br>}<br>\$pop | 123の順番で実行される |
| \$push<br>image_captureのmodeをCapture from Viewに変更<br>Read_FieldのOne-TimeのチェックOn<br>\$pop                           |              |

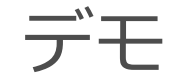

- 1. 画像出力
- 2. 動画出力
- 3. GFA出力

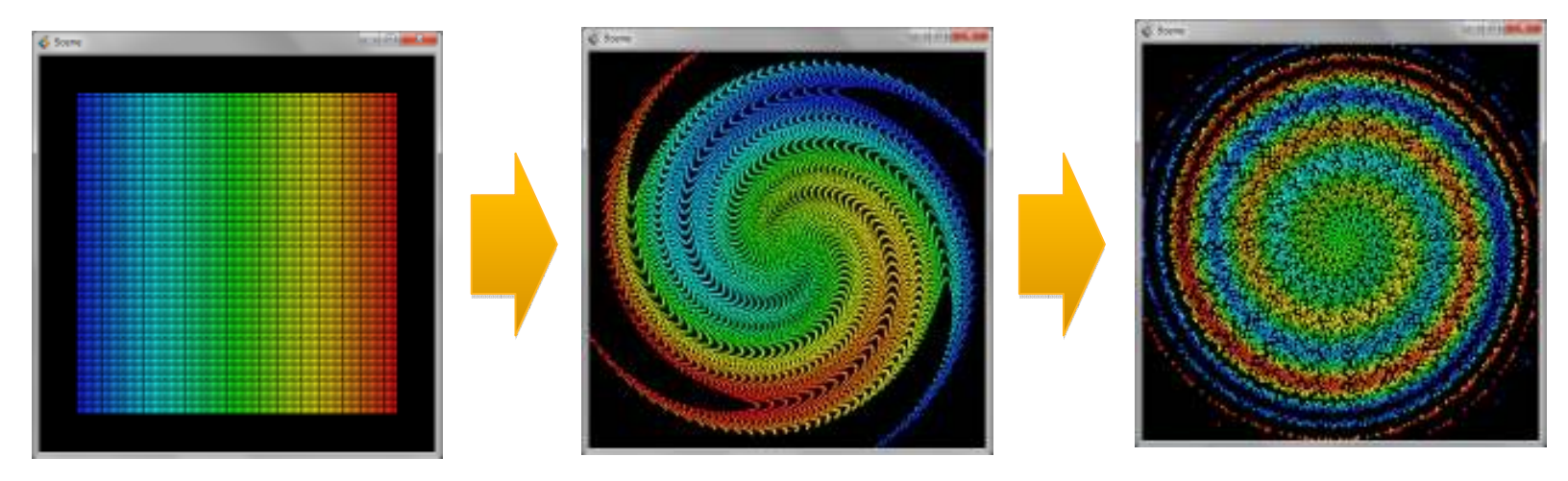

360ステップのデータを連続的に読み込み、動画およびGFAを作成する。(粒子数10000個)

#### おわりに

AVS/Expressはリアルタイムでの可視化以外にも、多少手を加えることでバッチ処理(定型処理)にも利用できることを確認いただけたのではないでしょうか?

今回紹介した方法は、定型処理を行う際の一つの方法です。今回紹介していませんが、この他ジャーナル機能を利用する方法もあります。いろいろな利用方法がAVS/Expressには組み込まれていますので、これらを利用し業務や研究に役立てていただければ幸いです。

P.S.

#### ご要望やお悩みをお持ちの方は、ぜひ弊社にご相談下さい。 お客様が抱えている問題を解決する為のお手伝いをさせていただきます。

今回紹介したモジュールなどの利用方法は、英語のオンラインマニュアルの他、日本語版(PDF)マニュアル にも記載しています。(主にデベロッパーズガイド)以下のサイトからもダウンロードいただけます。

http://kgt.cybernet.co.jp/feature/viz\_manual/

 $\ensuremath{\textcircled{\sc b}}$  2010 CYBERNET SYSTEMS CO.,LTD. All Rights Reserved.

ご利用上の注意:

本資料の解説、及び、図、表は文書による許可なしに、その全体または一部を 無断で使用、複製することはできません。

AVS/Express は米国 Advanced Visual Systems Inc. 社の商標です。 上記以外の製品名も一般に開発各社の商標、あるいは登録商標です。

サイバネットシステム株式会社
ビジュアリゼーション部
〒101-0022東京都千代田区神田練塀町3
富士ソフトビル
http://www.cybernet.co.jp/